Présentation de « Mon espace famille » Création d'un espace personnel

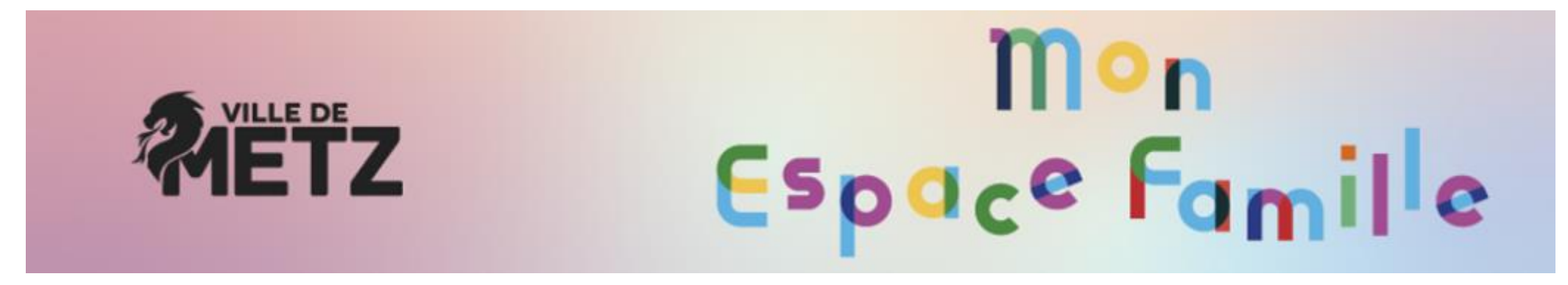

Metz.fr/monespacefamille

### Page d'accueil : PUBLIC

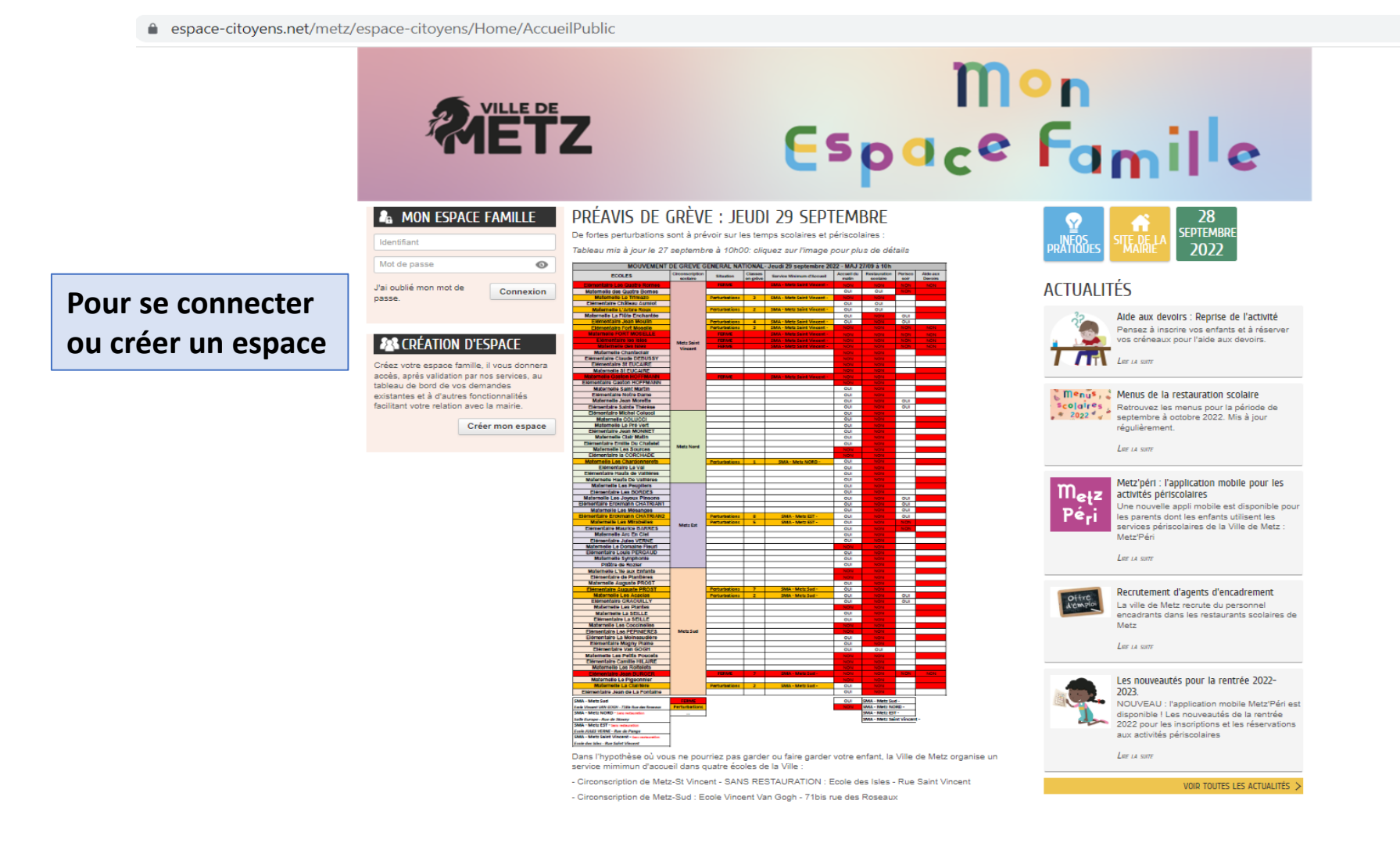

Q

## CRÉATION D'UN ESPACE FAMILLE

#### A CRÉATION D'ESPACE

Créez votre espace famille, il vous donnera accès, après validation par nos services, au tableau de bord de vos demandes existantes et à d'autres fonctionnalités facilitant votre relation avec la mairie.

Créer mon espace

Je suis la démarche indiquée et je complète tous les champs obligatoires étape par étape

ACCUEIL 📒 ACTUALITÉS 🕎 INFOS PRATIQUES CRÉATION D'UN ESPACE FAMILLE BONJOUR ET BIENVENUE Vous allez dans quelques instants accéder à l'assistant qui vous permettra de créer votre espace famille JE CRÉE MON ESPACE FAMILLE Je prépare un numéro de téléphone et une adresse courriel. Je surveille ma boite de

réception d'email

#### CRÉATION D'UN ESPACE FAMILLE

|            |                | IDENTITÉ |                                |                       |                   |                   |    |
|------------|----------------|----------|--------------------------------|-----------------------|-------------------|-------------------|----|
|            |                |          |                                |                       |                   |                   |    |
|            |                |          |                                |                       |                   |                   |    |
|            |                | IDE      | ENTITÉ                         |                       |                   |                   |    |
| 1          | * Civilité     |          |                                | ~                     |                   |                   |    |
| *          | Nom de famille |          |                                |                       |                   |                   |    |
|            | * Prénom       |          |                                |                       |                   |                   |    |
| *Dat       | e de naissance |          |                                |                       |                   |                   |    |
| Рау        | s de naissance |          |                                |                       |                   |                   |    |
| Départemen | t de naissance |          |                                |                       |                   |                   |    |
| Commun     | e de naissance |          |                                |                       |                   |                   |    |
|            |                |          |                                |                       |                   |                   |    |
| ANNULER    |                |          |                                |                       | PRÉCÉDENT SUIVANT |                   |    |
|            |                | Le       | es champs ave<br>oligatoiremer | ec une étoile r<br>nt | ouge sont les c   | hamps à renseigne | er |

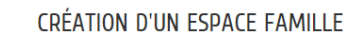

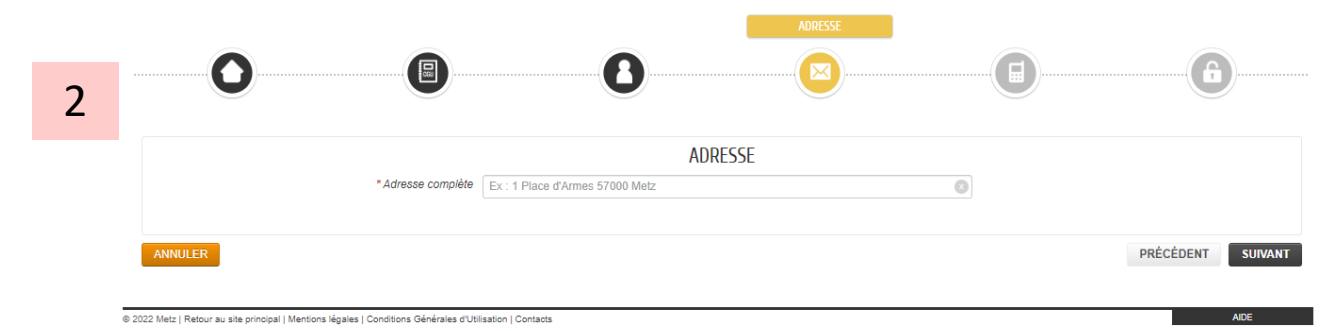

#### CRÉATION D'UN ESPACE FAMILLE

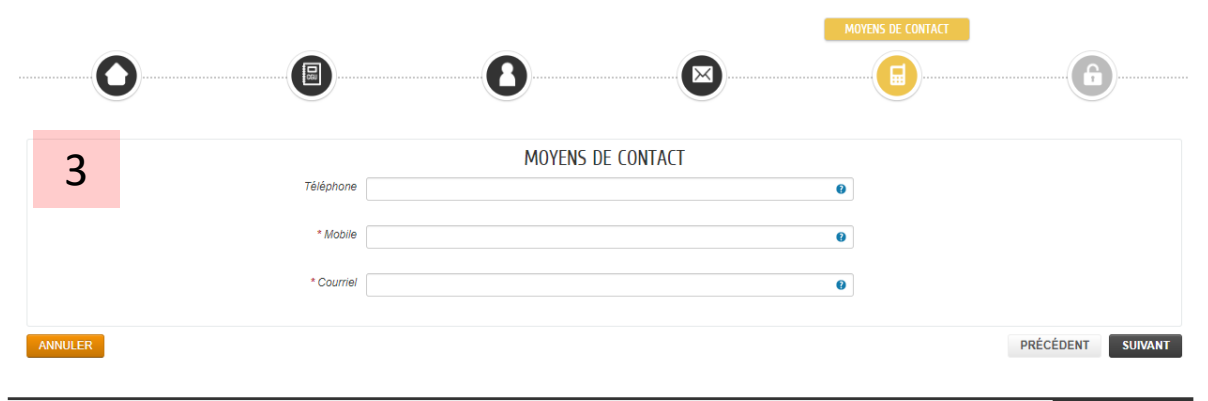

© 2022 Metz | Retour au site principal | Mentions légales | Conditions Générales d'Utilisation | Contacts

Je renseigne un numéro de téléphone et une adresse courriel sur lesquels je suis joignable

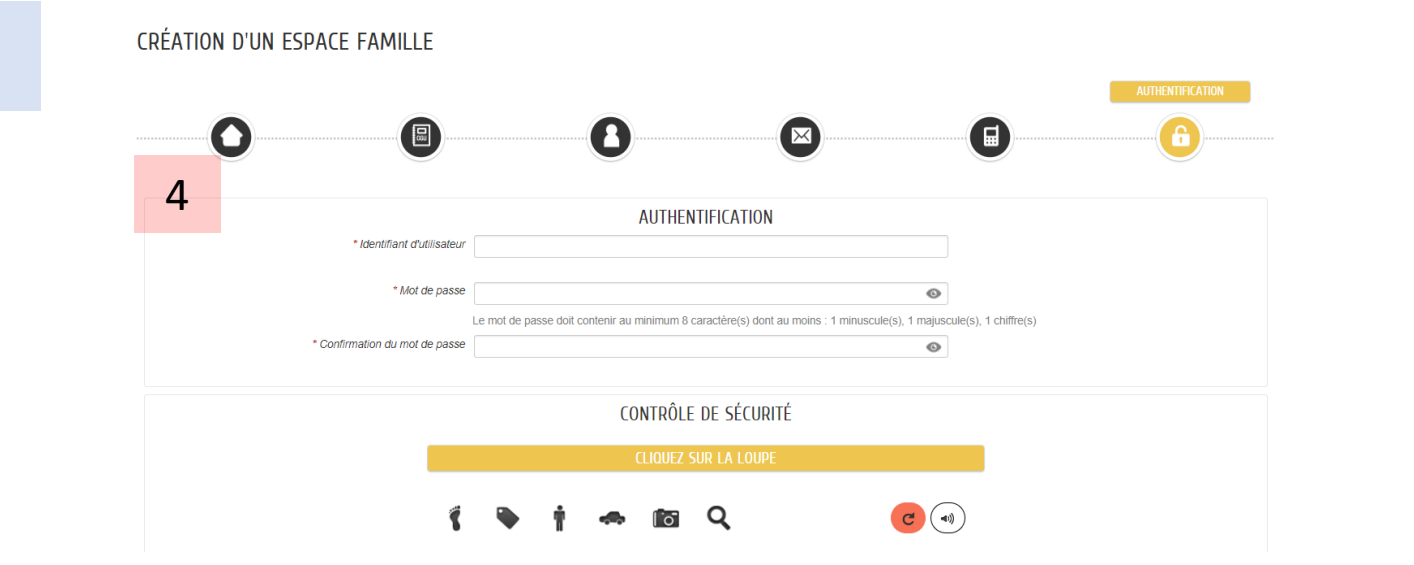

Je choisis un identifiant et un mot de passe que j'utiliserai pour me connecter par la suite.

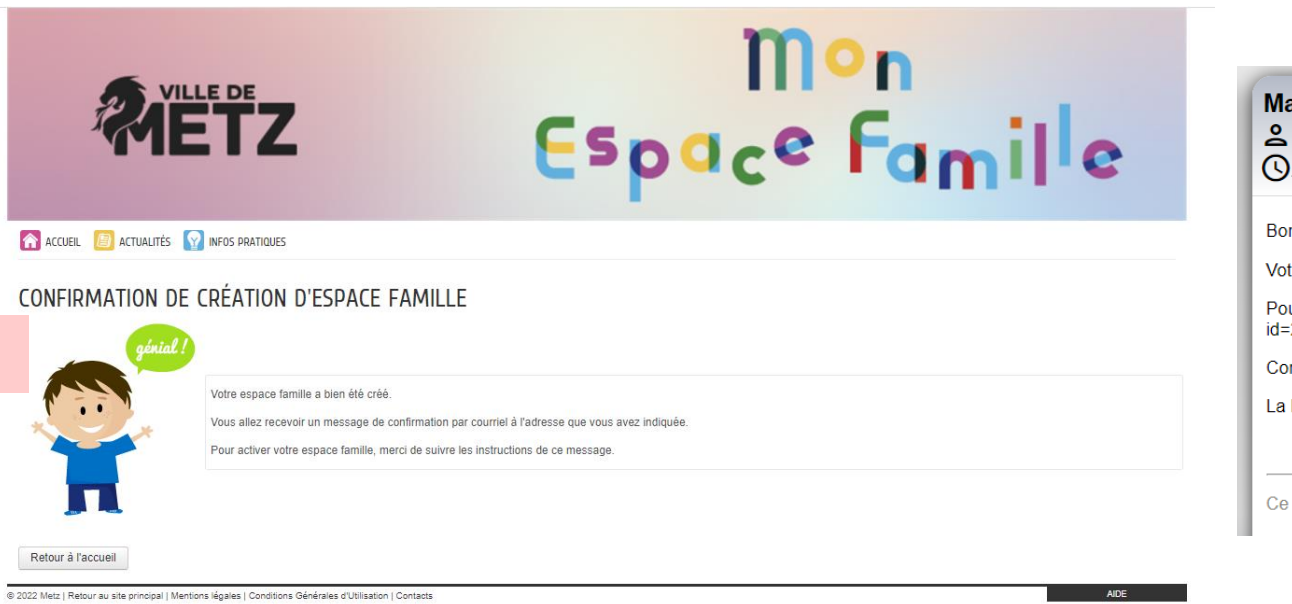

5

| Espace Famile                                                                                                    | Mairie de Metz - Création de votre espace famille<br>Pôle Education <nepasrepondre_metz@espace-citoyens.net><br/>③ jeudi 29 septembre 2022 16:45:13</nepasrepondre_metz@espace-citoyens.net>                                                                                                    |
|----------------------------------------------------------------------------------------------------|----------------------------------------------------------------------------------------------------|
| FAMILLE                                                                                                    | Bonjour Mme Pôle EDUCATION,<br>Votre demande de création d'un espace famille a bien été prise en compte.<br>Pour l'activer, veuillez cliquer sur le lien suivant : https://www.espace-citoyens.net/metz/espace-citoyens/CompteCitoyen/Validation?<br>id=24353&datecreat=20220929&heurecreat=1644&key=336eeaaa7ea4bc068f4eb13ee2d738d9. |
| onfirmation par courriel à l'adresse que vous avez indiquée.<br>rci de suivre les instructions de ce message.                                                | La Mairie de Metz                                                                                                    |
| Je suis les consignes de l'email et je peux à présen                                                                                                    | it me connecter à mon espace personnel                                                                                                    |
| ONFIRMATION D'ACTIVATION DE L'ESPACE FAMILLE                                                                                                    | 7                                                                                                    |
| Votre espace famille a bien été activé pour le nom d'utilisateur : Education.<br>Vous avez désormais accès à toutes les fonctionnalités de l'Espace Famille. | RETOUR À L'ACCUEIL                                                                                                    |

| génial !               |                                                                                                    |                                   |
|------------------------|----------------------------------------------------------------------------------------------------|-----------------------------------|
|                        | Votre espace famille a bien été activé pour le nom d'utilisateur : <b>Education</b> .<br>Vous avez désormais accès à toutes les fonctionnalités de l'Espace Famille. |                                   |
|                        |                                                                                                    | RETOUR À L'ACCUEIL                |
|                        |                                                                                                    |                                   |
| ccéder à vos démarches |                                                                                                    |                                   |
|                        |                                                                                                    | ACCÉDER À MON PROFIL              |
|                        |                                                                                                    | AJOUTER LES MEMBRES DE MA FAMILLE |

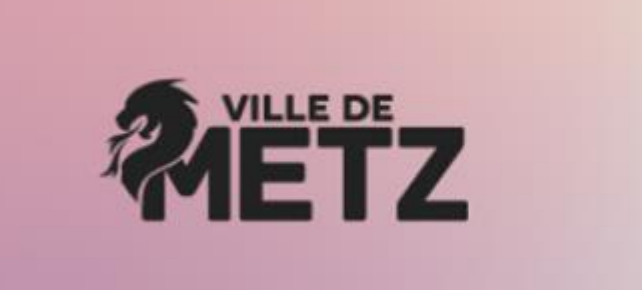

# Mon Espace Famile

En cas de difficulté, j'appelle ALLOMAIRIE qui pourra me mettre en contact avec le Pôle Education pour débloquer la situation

Allo Mairie au 0 800 891 891, du lundi au vendredi de 8h à 12h et de 13h30 à 17h30, et le samedi de 9h à 12h.